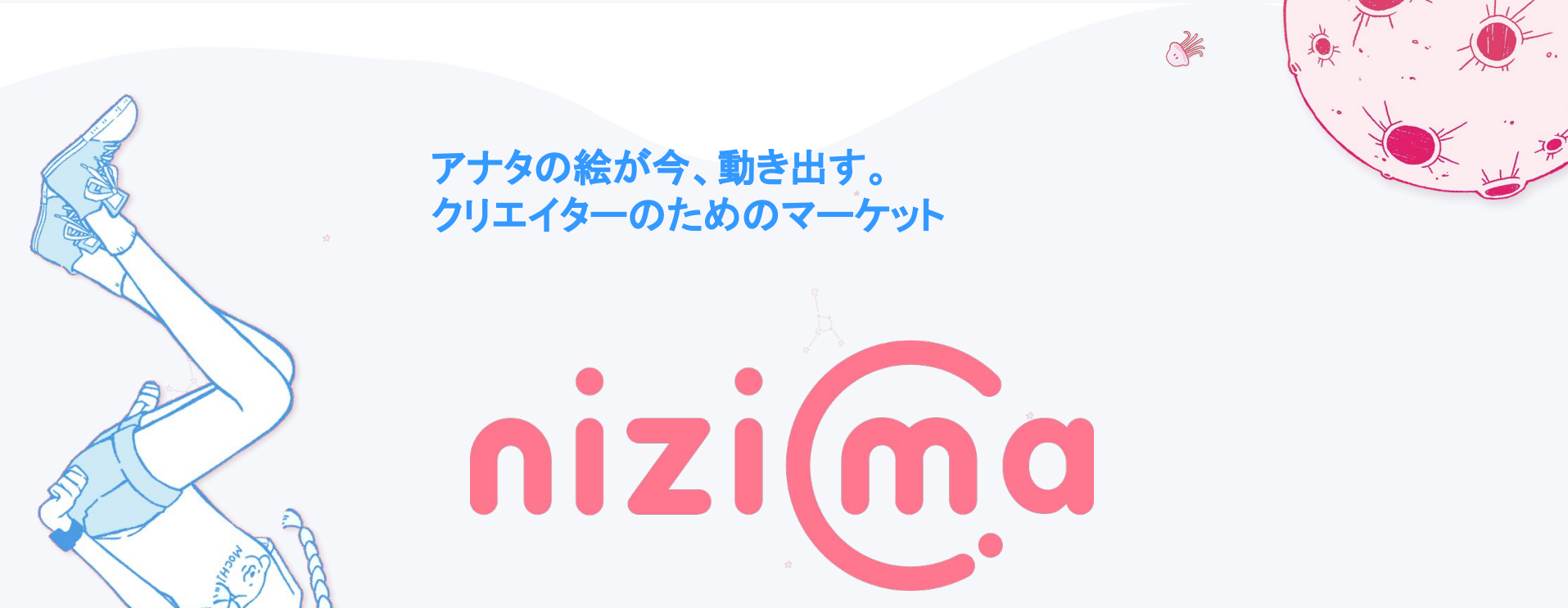

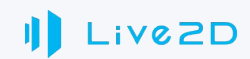

# 【準備するのはメアドだけ!】まずは会員登録してみましょう

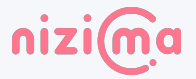

2Dで繋がるクリエイティブマーケット"nizima"へとご来場いただき、誠にありがとうございます。 nizimaでのお取り引きを行うためには、<u>ユーザー登録</u>が必要になります。

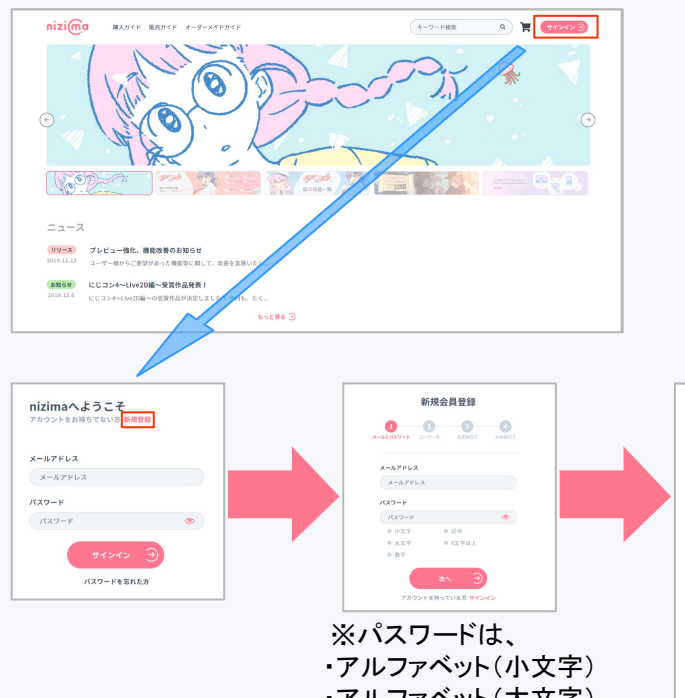

・アルファベット(大文字)
 ・算用数字
 の3種類を含めた
 6文字以上でご設定ください。

新規会員登録 0--0 -0-0 3-7-8 ユーザ名 45 51 ○ 男性 ○ 女性 (a) #\$9(\$\#19) 7(1) **9 3 1 1** 2019 #~ 01 8~ 01 8~ EE 44 10.4 新規登録を行うと、n2imaの利用規約とプライバシーボリ に同意したものとみなされます。 覆る

TOPページの右上「サインイン」⇒「新規登録」より、

メールアドレス、パスワード ユーザー名、性別、生年月日、属性

をご登録いただくと、メール認証用の仮登録メールが届きます。 記載されたURLをクリックすることで、本登録も完了します。

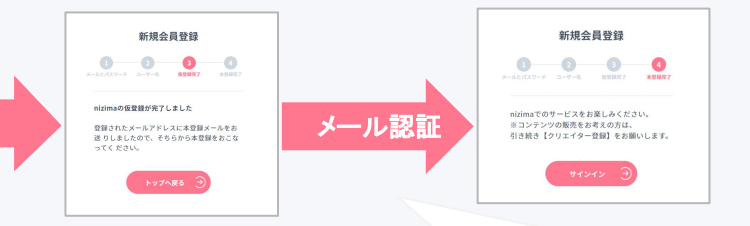

入力したメールアドレス宛に認証メールが届きます もし、しばらく経っても届かない場合は 迷惑メールフォルダに振り分けされていないか? 入力したメールアドレスに間違いがないか? ご確認ください

## 【お気に入りの作品を探そう!】nizima での作品購入フロー

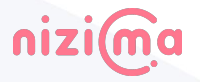

会員登録が完了したら、お気に入りの作品を探して購入してみましょう。

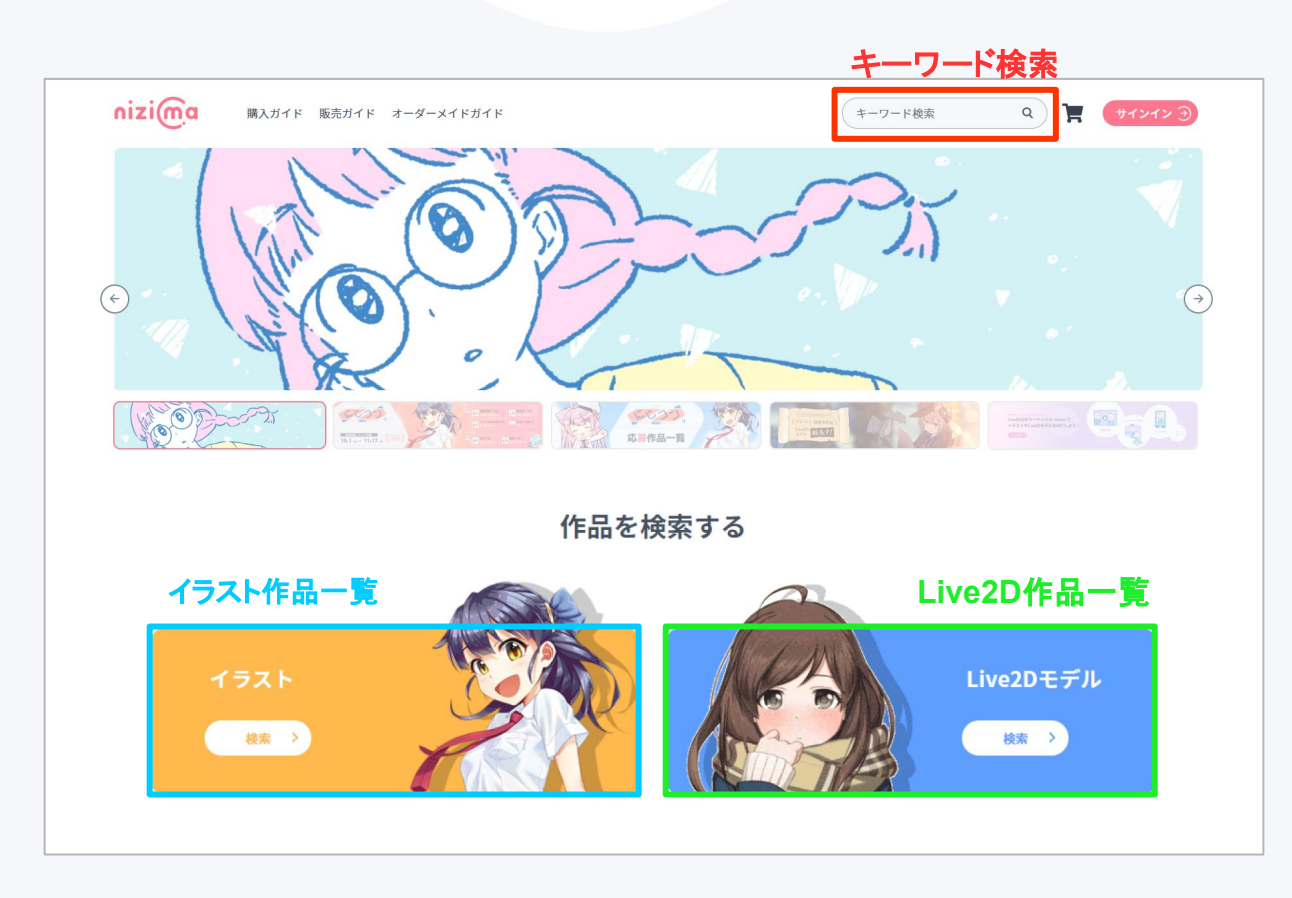

# 【シンプルで簡単!】nizimaでの作品購入フロー:作品を探す

nizimaでは、「キーワード検索」「タグ検索」「条件検索」を使って、 自分の探している作品を絞り込んでいくことができます。

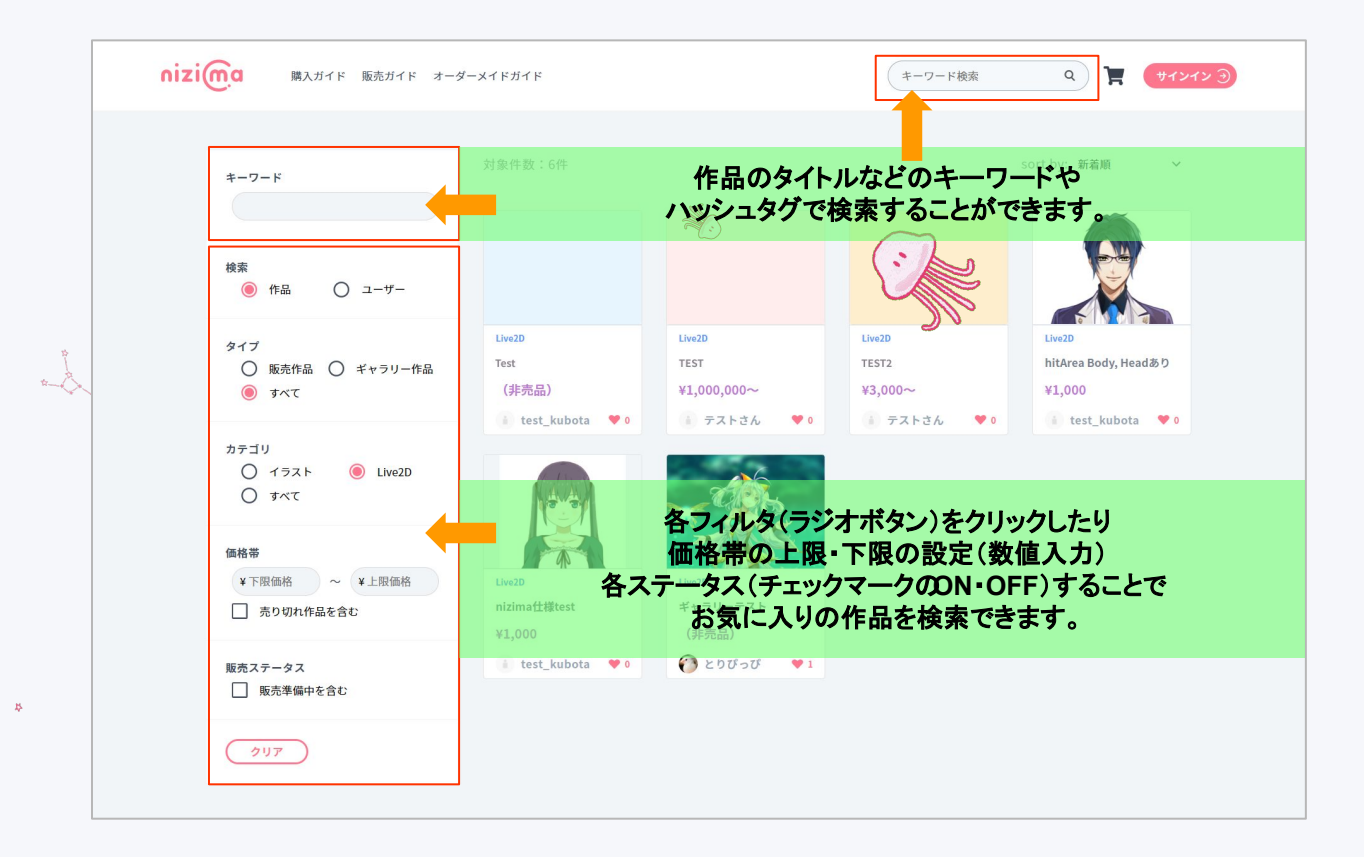

nizi<u>m</u>a

#### 【シンプルで簡単!】nizimaでの作品購入フロー:カートに入れて決済へ

お気に入りの作品が見つかったら、カートに入れてレジへと進みましょう。 検索した作品のタイトルをクリックすると、その作品の詳細が表示されます。

※レジに進むともう一度ログイン画面が表示されますので、再度ログインをお願いします

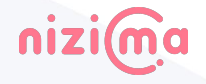

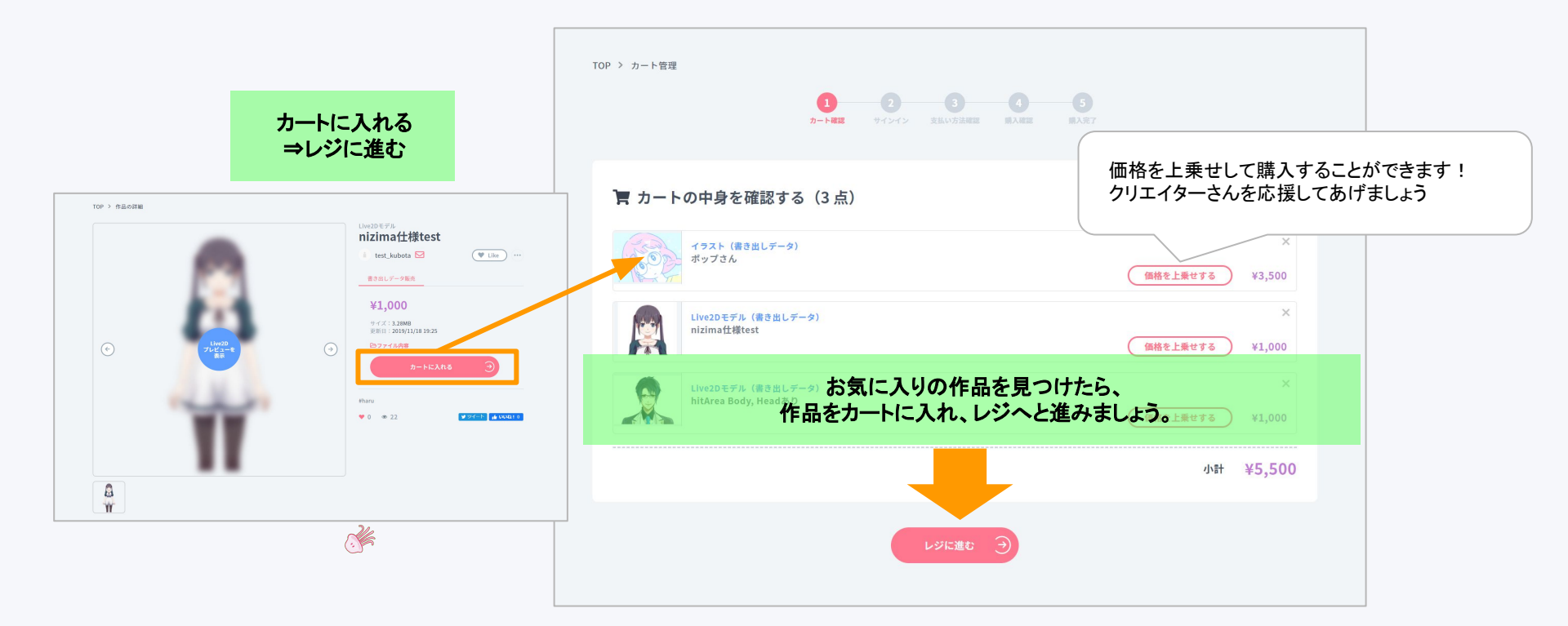

# 【シンプルで簡単!】nizimaでの作品購入フロー:支払い方法の選択、入力

再ログインが終わったら、支払い方法の確認を行いましょう。 nizima では Visa, Master のクレジットカード、WebMoneyに対応しております。

クレジットカード決済を利用する場合、カードの登録がお済みでない方は、「別のカードを使用」を選択してご登録をお 願いします。

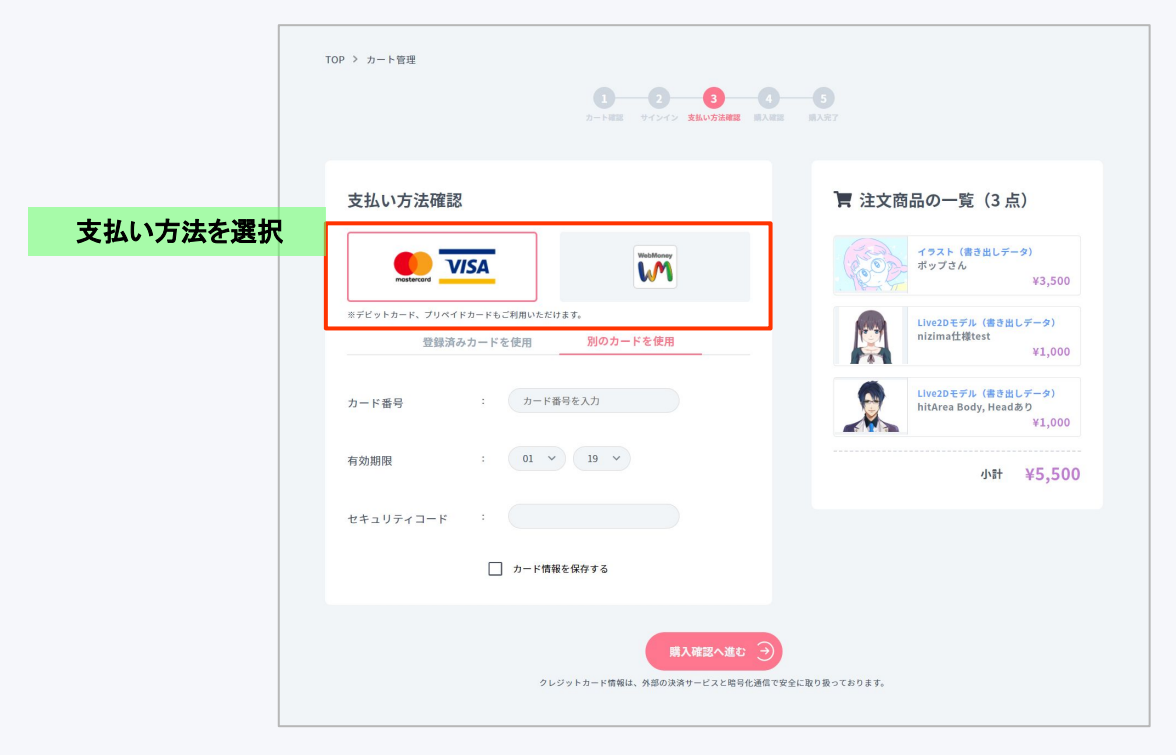

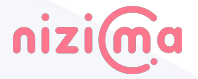

## 【シンプルで簡単!】nizimaでの作品購入フロー:購入を確定

nizi<u>m</u>a

決済方法の確認後、再度購入内容をご確認ください。 特にpngとpsdなど、購入する作品のデータ形式に誤りがないか、今一度ご確認ください。 以上で作品の購入フローは終了です。引き続き、ダウンロードを行いましょう。

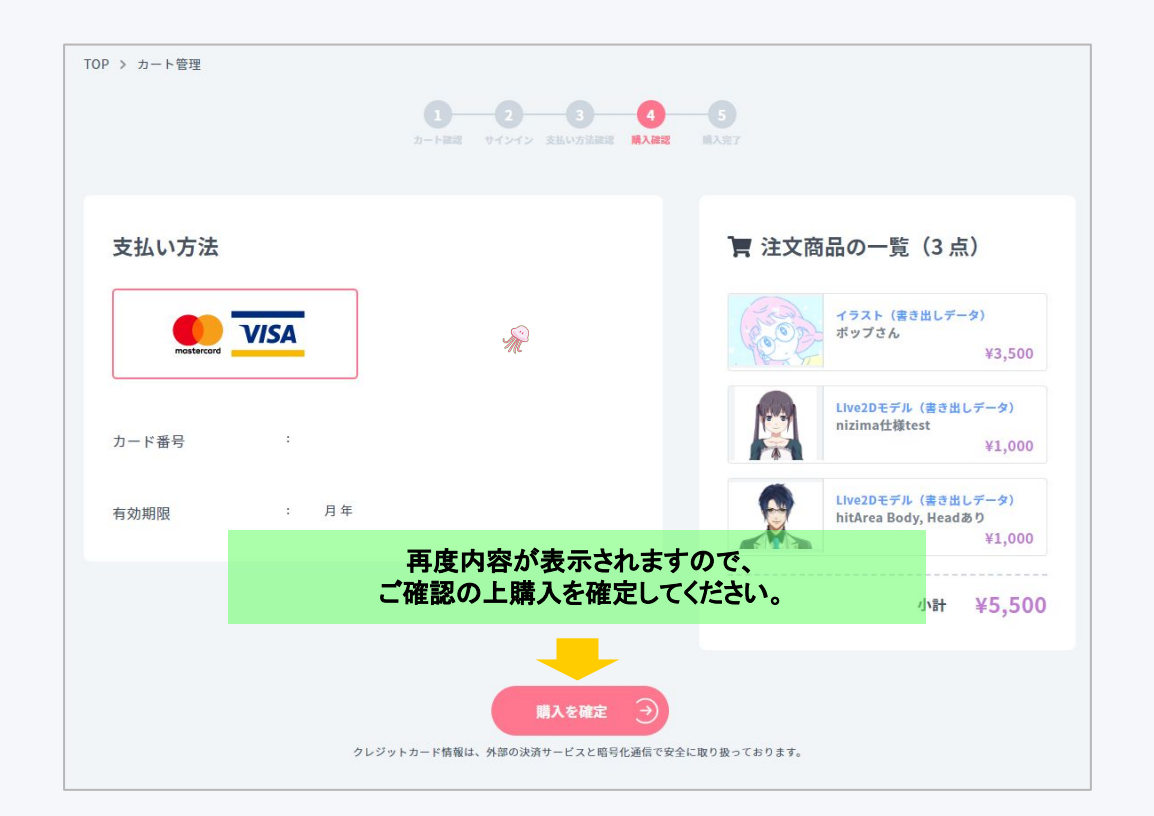

## 【シンプルで簡単!】nizimaでの作品購入フロー:ダウンロード

購入完了後は、すぐにダウンロードページへと移動します。

購入した作品には「利用許諾権」が付与されているため、そのまま同人作品などにご利用いただけます。 購入完了後は、ご自身のプロフィールページから何度でも再ダウンロード可能です。

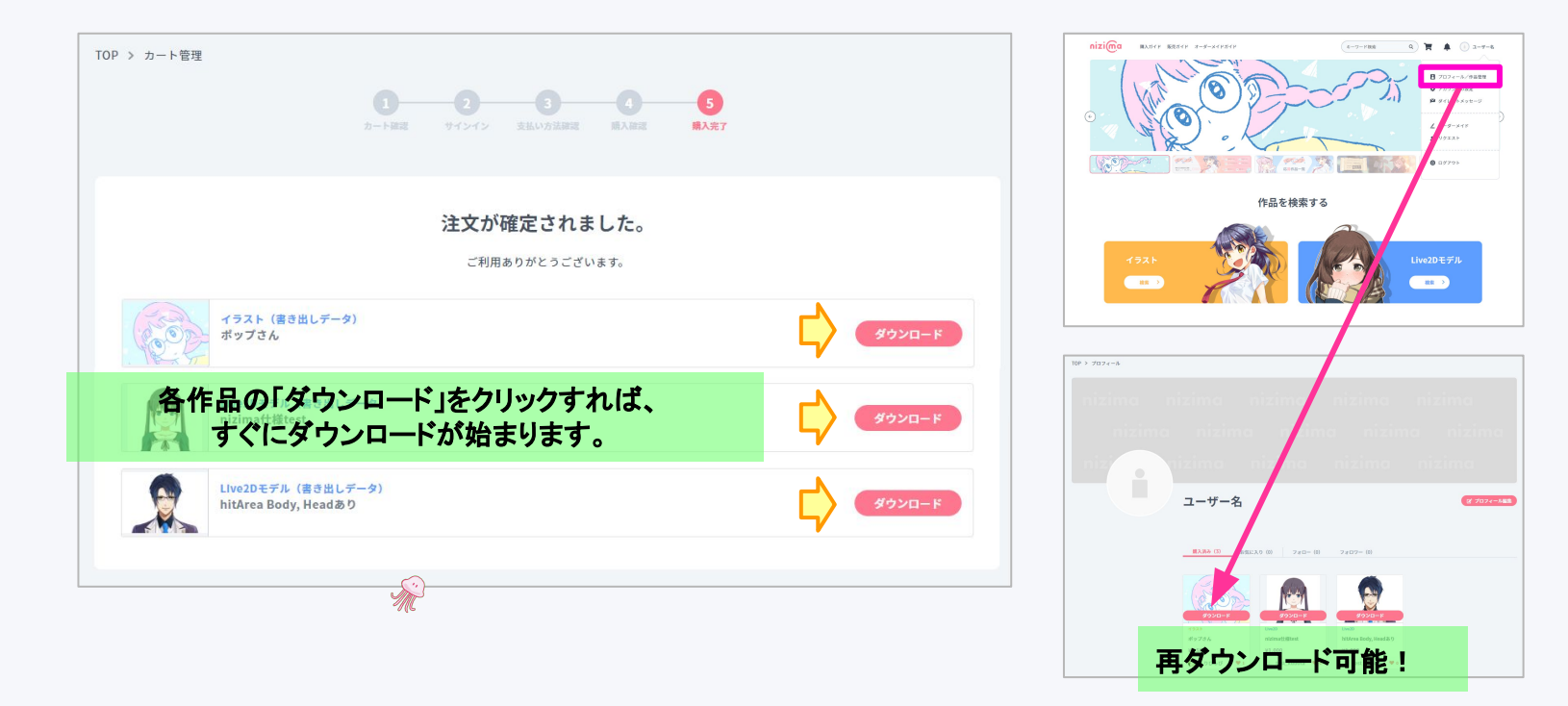

nizima

#### 【販売登録してみよう!】クリエイター登録の手順①:クリエーター登録

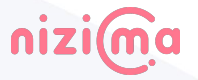

オリジナルのイラストやLive2D作品を販売したい場合は、クリエイター登録が必要になります。 本名登録等が必須になりますが、こちらは非公開の情報となりますので、どうぞご安心ください。 情報の入力が完了した時点で、クリエイター会員として登録されます。

|                                                               | 3-7-8         2025/9-88           3-7-8         Милянски суски           9/25/9-88         Милянски суски           9/25/9-88         Милянски суски           9/25/9-88         Милянски суски           9/25/9-88         Милянски суски           9/25/9-88         Милянски суски           9/25/9-88         Милянски суски | クリエイター情報として、                                                |
|---------------------------------------------------------------|----------------------------------------------------------------------------------------------------|-------------------------------------------------------------|
|                                                               | 8002<br>88 8887 1 Veryno<br>88869 1 Un442<br>8886 1 888 V                                                                                                    | <ul> <li>・お名前(ご本名)</li> <li>・ご住所</li> <li>・お電話番号</li> </ul> |
|                                                               | 4095-200 * N FEEDEL 0<br>#105.52 * * * * * * * * * * * * * * * * * * *                                                                                                    | をご記載ください。                                                   |
| ▲ ユーザー設定<br>ユーザー設定<br>2012(9-88 メールアドレス 1 ■situations         | нацьоноводочения. на - частадо за столо сило сило.<br>на сило сило сило сило сило сило сило сило                                                                                                    | また売上支払先として、ご本人<br>様名義の銀行口座のご登録も<br>お願いいたします。                |
| COFILIPTING     住田     住田     ビ    ・    ・    ・    ・    ・    ・ | 805. • • • • • • • • • • • • • • • • • • •                                                                                                    | 記入完了後【 <u>クリエイター利用規</u><br>約に同意する】にチェックを入<br>れ、保存してください。    |
| айт                                                           |                                                                                                    |                                                             |
|                                                               |                                                                                                    |                                                             |

#### 【販売登録してみよう!】クリエイター登録の手順②

続いて、<u>特定商取引法に基づく表記の記載</u>をお願いいたします。 こちらは作品購入者向けに公開される情報になりますので、ご注意ください。 こちらの情報の登録が完了次第、作品の投稿と販売登録が可能になります。

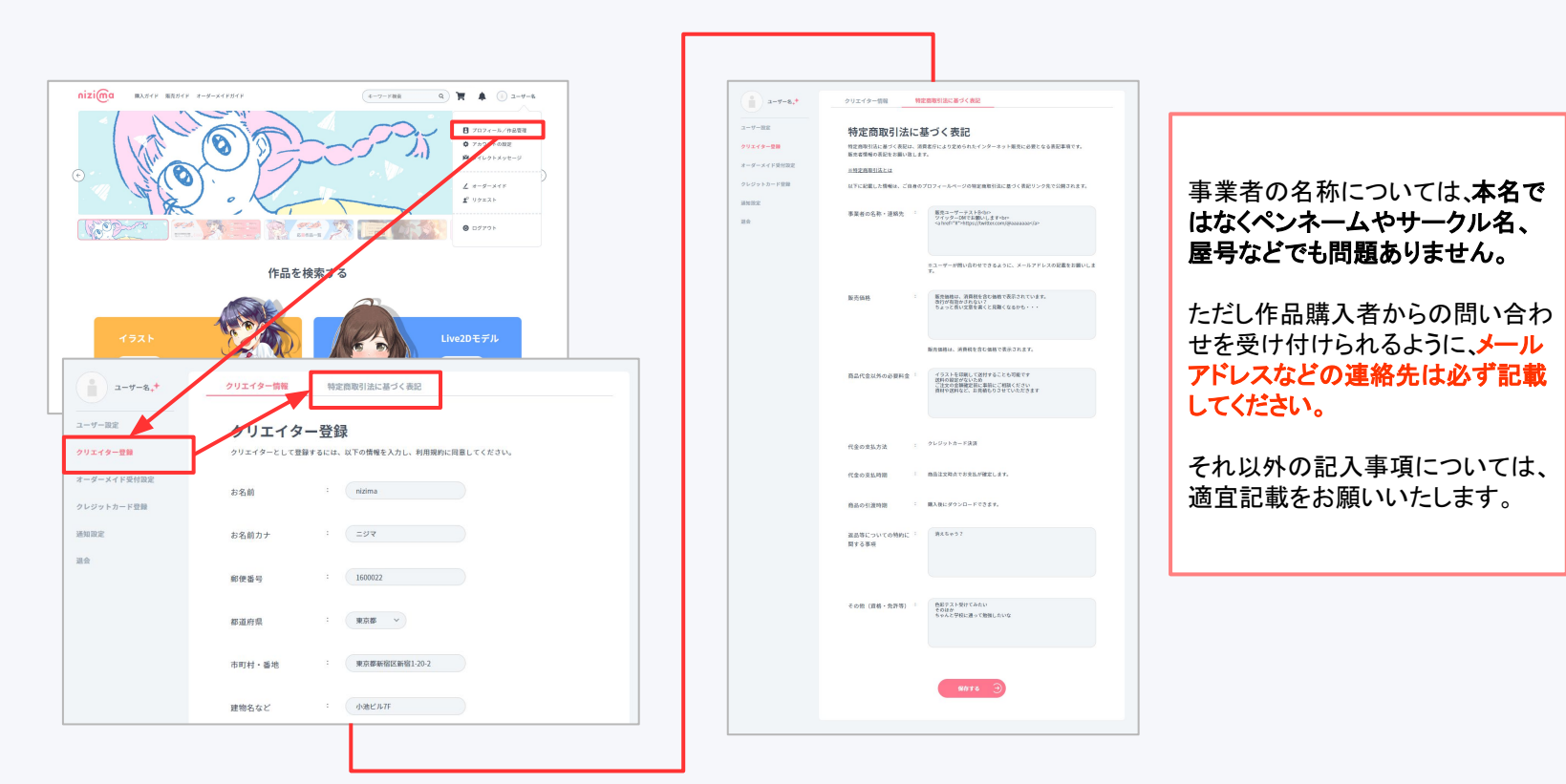

nizima

#### 【販売ガイド】作品ファイルをアップロード!

<u>クリエイター登録</u>が完了すれば、すぐに<u>作品公開&販売審査登録</u>が可能です。 nizimaで販売できるコンテンツは、イラストとLive2Dモデルの2種類になります。

アップロード方法に関して詳しくは作品の投稿方法をご確認下さい。

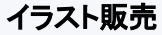

(pngファイル、psdファイルなど)

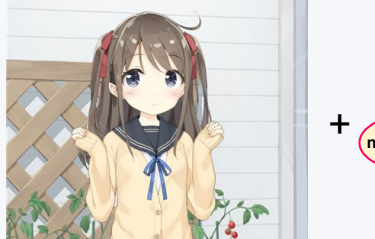

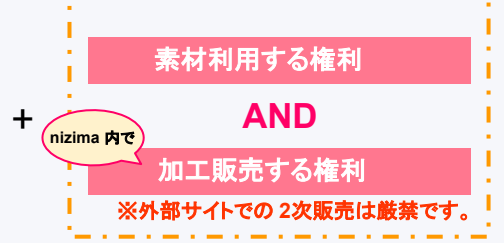

**Live2Dモデル販売** (cmo3ファイル、moc3ファイルなど)

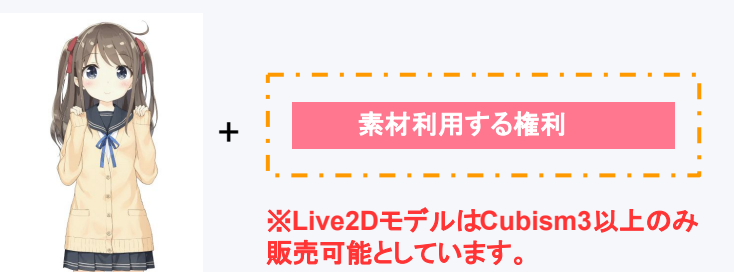

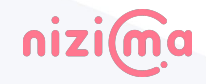

# 【販売ガイド】作品の審査

各作品は、アップロード直後からすぐに公開状態になります。 ただし販売については事前審査が必要になるため、審査完了後に販売開始となります。

審査終了後は、プロフィールページからお好きなタイミングで販売を開始できます。

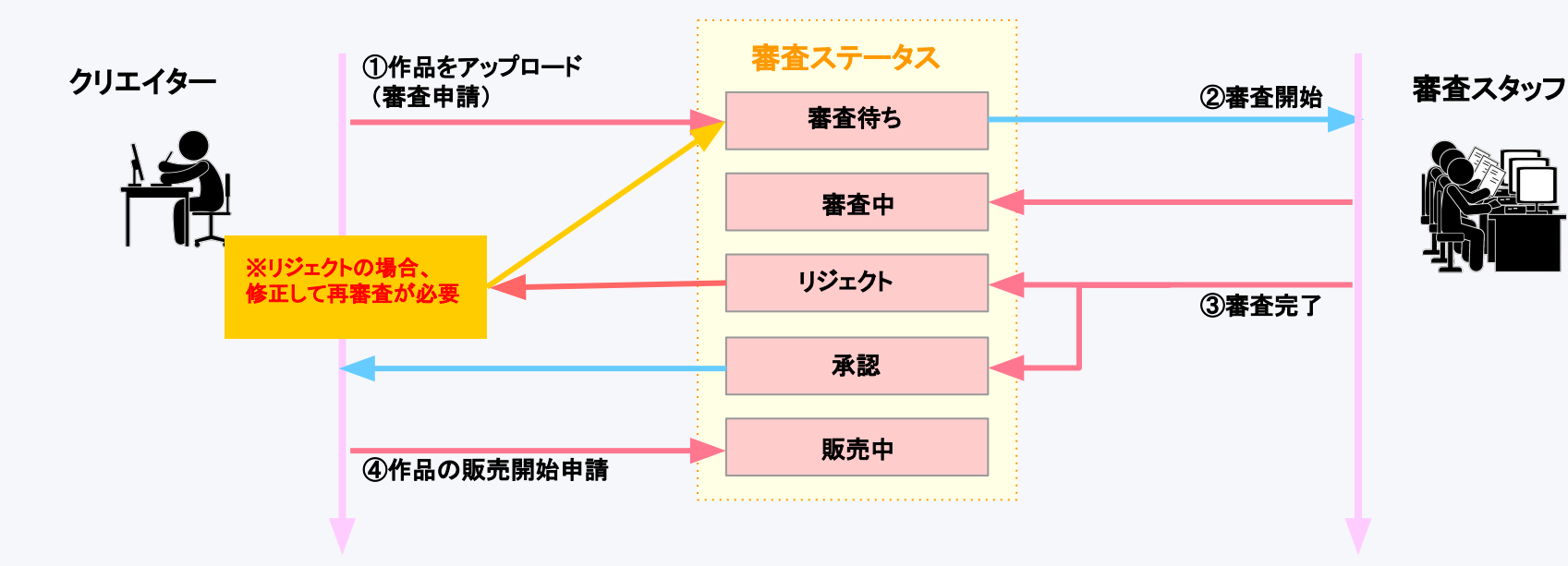

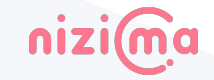

#### 【販売ガイド】公開済みの過去イラストも販売可能

nizimaでは、書き下ろしのイラストだけでなく、 過去に公開したイラストの静止画やpsdファイルも販売することができます。 ただし版権作品やR-18作品は投稿できません。 nizimaでは、販売するファイル形式ごとに値段を変更することができます。

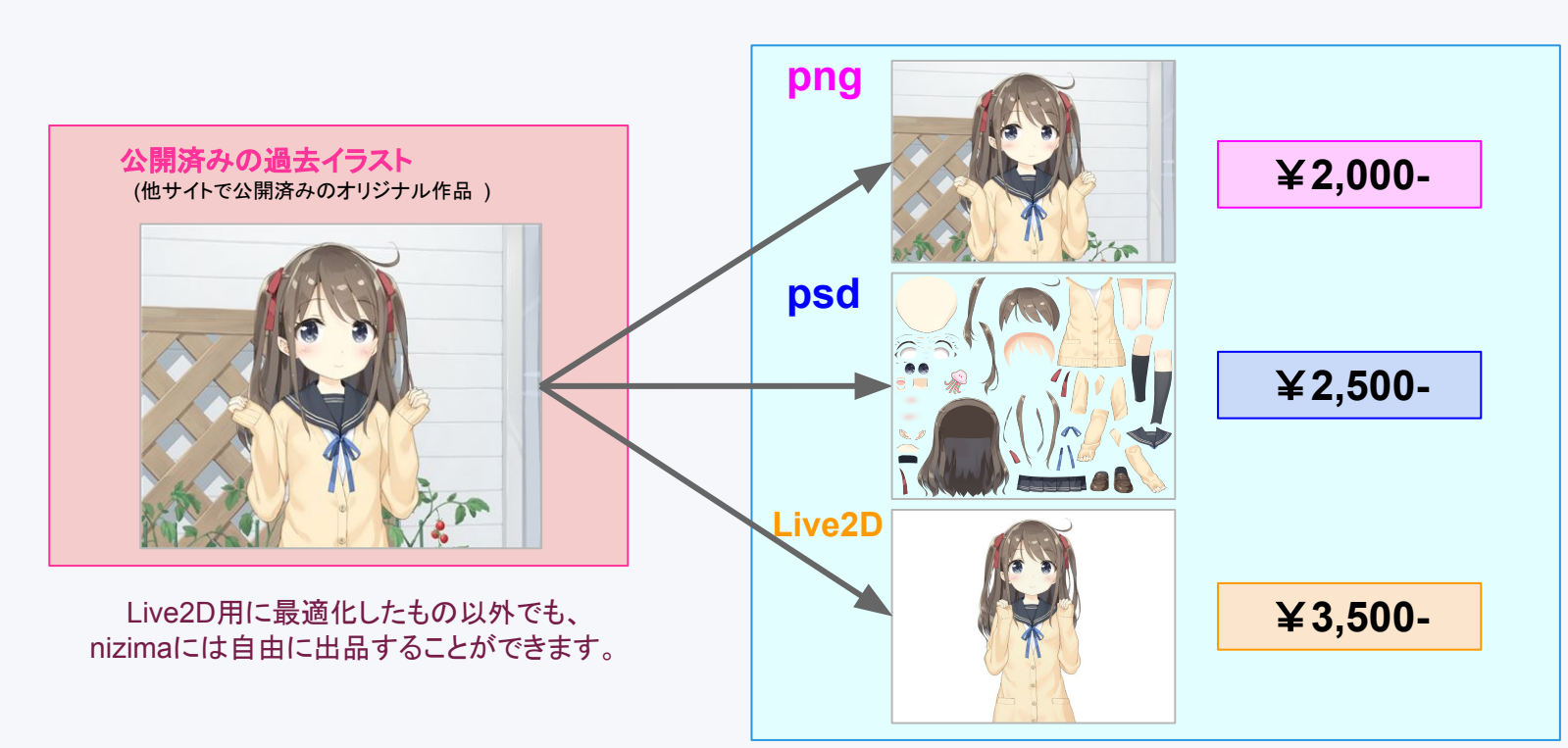

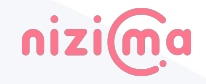

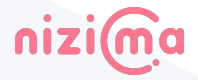

加工委託販売で購入した1次作品は、Live2D化することで、nizima内で2次販売することができます。 1次作品には、2次販売時の「最低販売価格」と自分への「ロイヤリティ」を設定できるので、 2次作品が購入されるたびに、それに準じた金額が1次作品の制作者へと還元されます。 設定したロイヤリティは、購入前に確認できます。適切な値を設定しておきましょう。

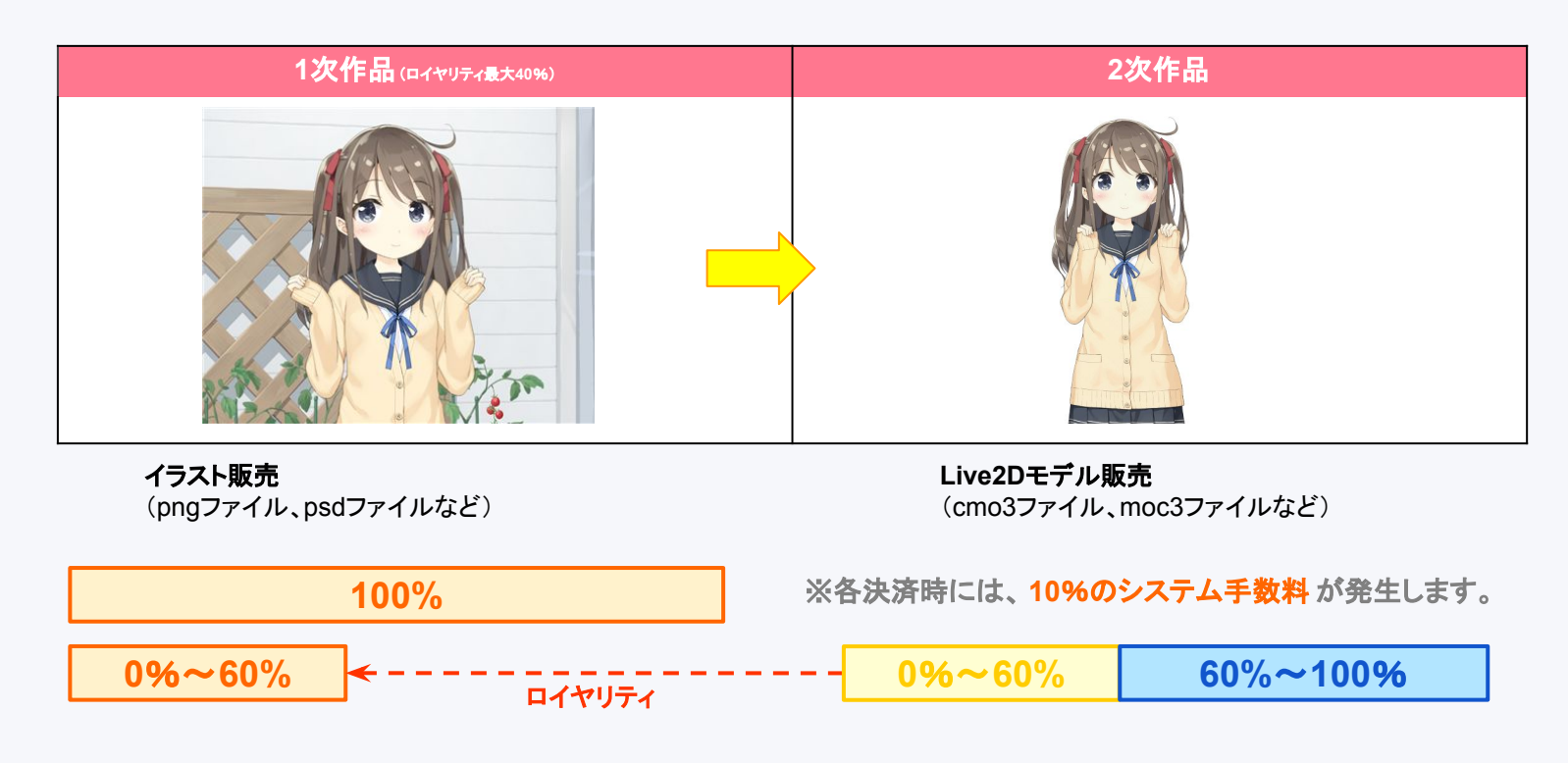

#### 【販売ガイド】販売ルールと派生作品について:価格とロイヤリティ

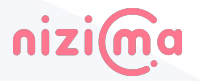

作品の販売価格はクリエイターが任意に設定できます。(最小販売価格は300円です。) ただし派生作品を販売する場合は、親作品ごとに最低販売価格が設定されています。 指定された金額よりも安く子作品を販売することはできませんので、ご注意下さい。

イラスト販売の場合、販売価格と合わせて配分率(ロイヤリティ率)・派生作品の最低販売金額もご指定下さい。

子作品が購入されるた場合、

(販売額 - システム手数料10%) × ロイヤリティ率

が親作品クリエイターに還元されます。

#### 【販売ガイド】販売ルールと派生作品について:関連マップ

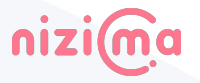

派生作品として販売する場合、必ず親となる作品を関連マップにて指定して下さい。 また派生作品を公開する場合には、以下のルールがあります。

1:派生作品は、イラスト(親) ⇒ Live2D(子) のみ。

2:Live2Dモデルを親とした派生作品の販売は不可。

3:複数の親を持つことは禁止。(※複数作品を合成した派生作品の出品は禁止しております。)

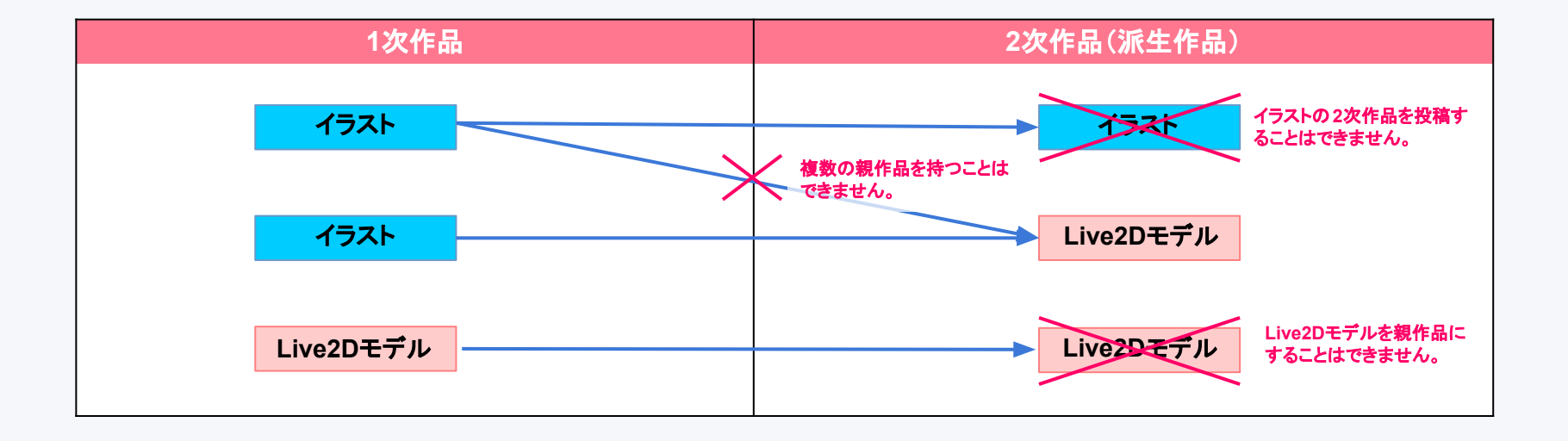

# 【販売ガイド】振込申請について

振込可能額が¥3,000以上であれば、毎月5日までに振込申請を行うことで、ご登録いただいた銀行口座へ報酬が振り込まれます。(申請月の20日から5営業日以内に振込)

振込申請作業は、ボタン1つ押すだけで完了します。忘れずにご対応ください。

※振込手数料(250円)は、ユーザー様のご負担とさせていただきます。
※銀行口座情報に誤りがあった場合は入金処理が差し戻しとなるため、翌月以降に再度振込申請をしていただく形となります。予めご了承ください。

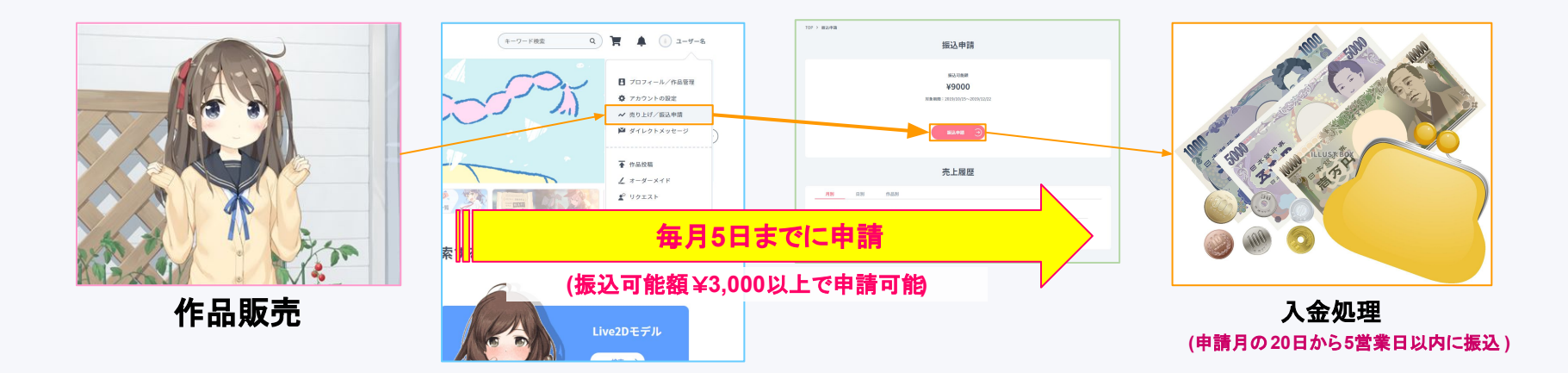

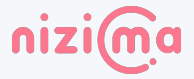

\$

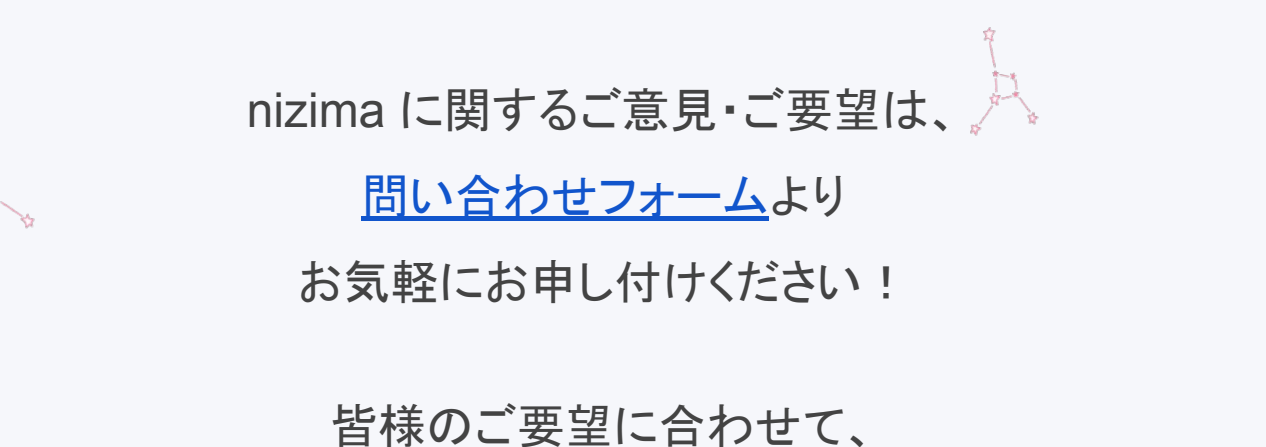

nizima はどこまでも進化し続けます\*!

☆

4

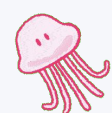

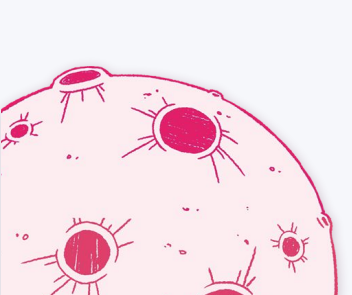

【その他のご連絡先】

nizima公式Twitter:<u>@nizima\_official</u> Live2D公式サイト:<u>http://www.live2d.com</u> Live2Dコミュニティ:<u>http://forum.live2d.com</u>